## ※<br/> お子様が通う施設や先生との連絡がスマートに<br/> 保護者アプリ登録手順

コドモン保護者アプリのアカウント登録の流れについてご案内いたします。 アカウント登録にあたって、メールアドレスが必要です。操作でお困りの際は右の QR コードを お手元のスマホで読み取り、FAQ ページにアクセスしてください。

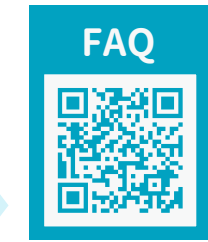

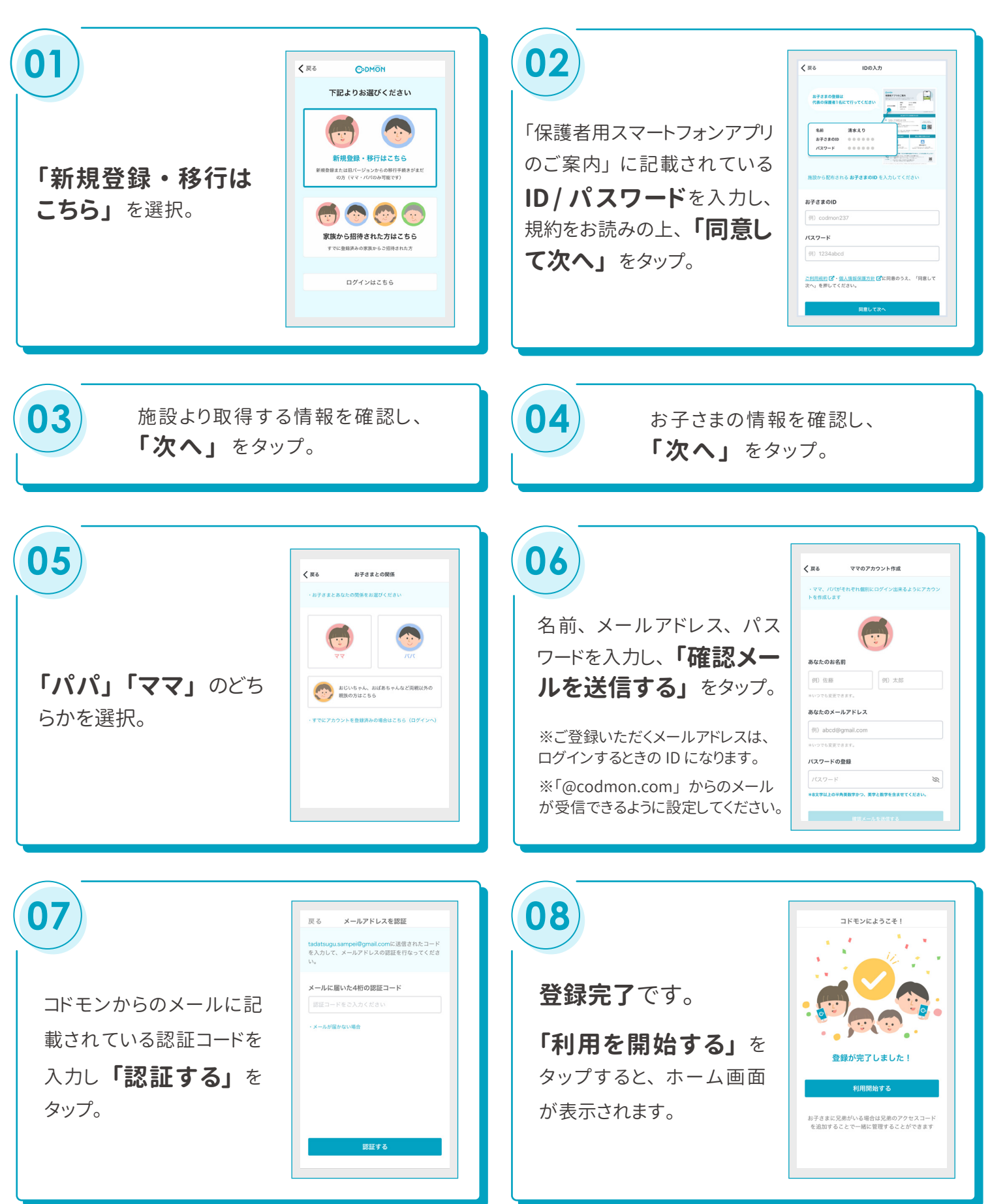

## 他の家族を招待する手順

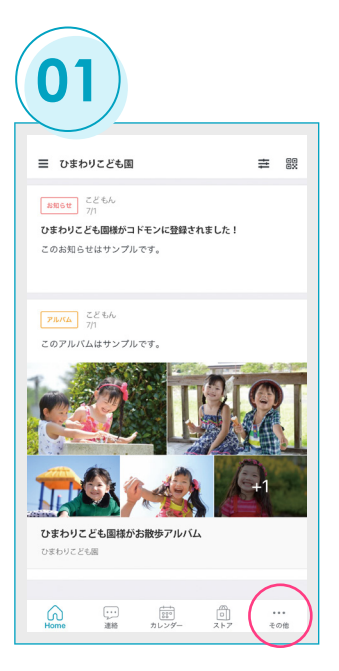

保護者アプリメニューの 右端にある「その他」を選択。

「家族の設定」を選択し、 保護者一覧より「+他の保 護者を招待する」をタップ。

| パートナーを招待<br>ママ<br>おじいちゃん。おばあちゃん等を招待<br>おばあちゃん<br>おじいちゃん<br>おださん<br>おおさえん<br>お筋ちゃん<br>お気ちゃん | バートナーを招待<br>ママ<br>おじいちゃん、おばあちゃん等を招待<br>おばあちゃん<br>おじいちゃん<br>おばさん<br>おじこえん | ペートナーを招待<br>ママ<br>はじいちゃん、おばあちゃん等を招待 |
|--------------------------------------------------------------------------------------------|--------------------------------------------------------------------------|-------------------------------------|
| ママ<br>おじいちゃん、おばあちゃん等を招待<br>おばあちゃん<br>おじいちゃん<br>おばさん<br>おじさん<br>お助ちゃん<br>お気ちゃん              | ママ<br>おじいちゃん、おばあちゃん等を屈待<br>おばあちゃん<br>おじいちゃん<br>おばさん<br>おじさん              | ママ                                  |
| おじいちゃん、おばあちゃん等を招待<br>おばあちゃん<br>おじいちゃん<br>おぼさん<br>おじさん<br>お売ちゃん<br>お兄ちゃん                    | おじいちゃん、おばあちゃん等を回待<br>おばあちゃん<br>おじいちゃん<br>おばさん<br>おじさん                    | おじいちゃん、おばあちゃん等を招待                   |
| ಸಭೆಕರಾನಿ<br>ಸಲೆಂಕನ<br>ನಟೆತನಿ<br>ನಟೆತನಿ<br>ಸೆಹೆಕರಾನಿ<br>ಸೆಹೆಕರಾನಿ                           | ಸಭನ್ರಕಂಸ<br>ಸುರೆಂಗು<br>ಸಭೆಕನು<br>ಸುರಿಕೆನು                                |                                     |
| おじいちゃん<br>おばさん<br>おじさん<br>お逝ちゃん<br>お兄ちゃん                                                   | おじいちゃん<br>おばさん<br>おじさん                                                   | おばあちゃん                              |
| おぼさん<br>おじさん<br>お売ちゃん<br>お兄ちゃん                                                             | おばさん<br>おじさん                                                             | おじいちゃん                              |
| おじさん<br>お姉ちゃん<br>お兄ちゃん                                                                     | おじさん                                                                     | おばさん                                |
| お姉ちゃん                                                                                      |                                                                          | おじさん                                |
| お兄ちゃん                                                                                      | お姉ちゃん                                                                    | お姉ちゃん                               |
|                                                                                            | お兄ちゃん                                                                    | お兄ちゃん                               |
| その他                                                                                        | その他                                                                      | その他                                 |

招待する方とお子さまとの 関係を選択。(登録後に保 護者一覧に表示されます。)

| 🗸 戻る                     | おばさんを招待します                                                     |
|--------------------------|----------------------------------------------------------------|
| 招待する.                    | 人(おばさん)のメールアドレス                                                |
| אניסן) ac                | cowgmail.com                                                   |
|                          | 招待メールを送信する                                                     |
| 連絡先メー<br>には「@co<br>いします。 | ルアドレスでメール受信フィルター機能を設定されている場子<br>dmon.com」からの通知を受信できるように設定変更をお願 |

招待する方のメールアドレ スを入力し「招待メールを 送信する」をタップ。

## 招待された保護者の登録手順

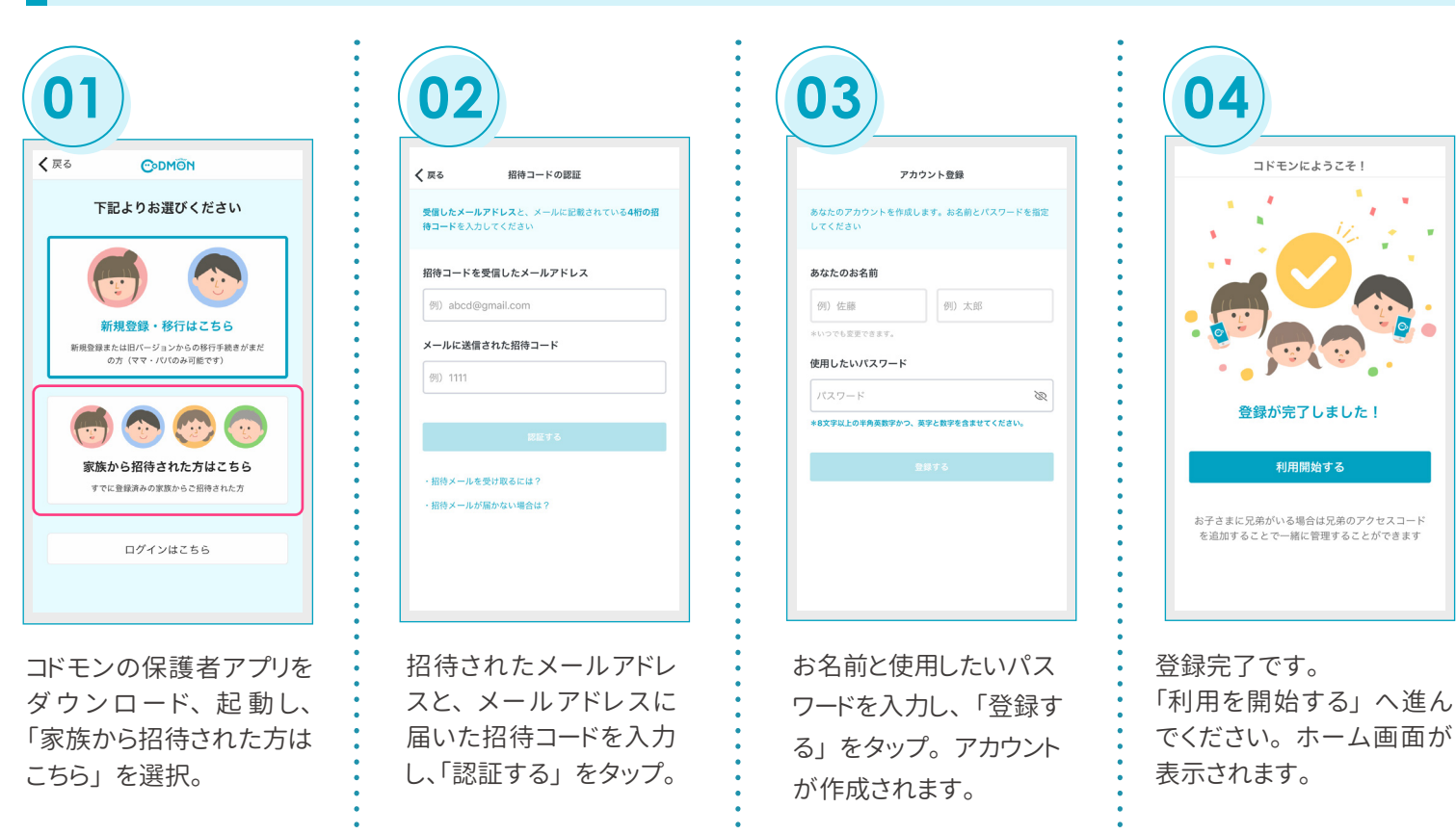

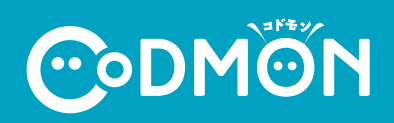

※利用時の各携帯会社の通常パケット通信料はご利用者のご負担となります。 ※スマートフォン以外の携帯電話端末から本機能をご利用いただくことはできません。